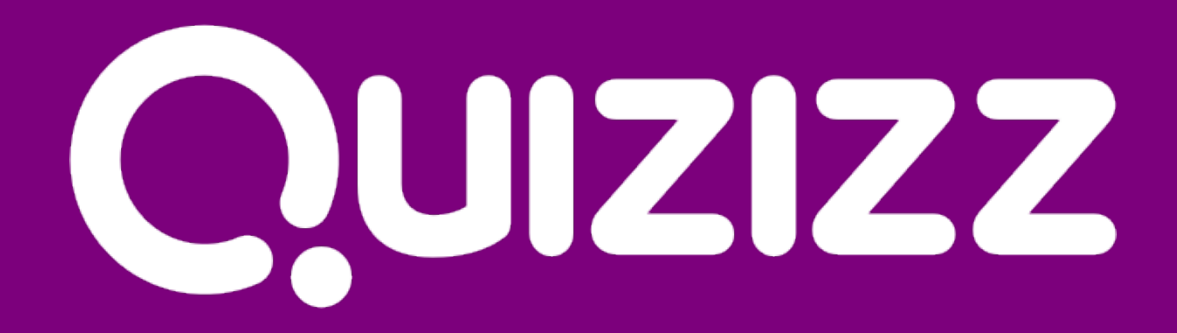

# Sfide e giochi per imparare

Soluzioni Open Antonio Faccioli

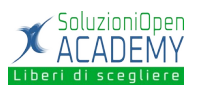

## Indice

| Licenza                                       | 4  |
|-----------------------------------------------|----|
| Collaboratori                                 | 4  |
| Data di pubblicazione e versione del software | 4  |
| Data di pubblicazione 25/06/2020              | 4  |
| Introduzione                                  | 5  |
| Registrazione                                 | 6  |
| Come creare un nuovo quiz                     | 10 |
| Tipologie di gioco                            | 14 |
| Collezioni                                    | 18 |
| Classi                                        | 19 |
| Progressi                                     | 21 |
|                                               |    |

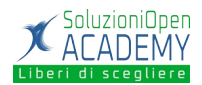

#### Licenza

Copyright © 2020 – Soluzioni Open.

I collaboratori sono elencati nella sezione successiva. Il presente documento può essere distribuito e/o modificato secondo quanto previsto dalla licenza Creative Commons Attributione-Non commerciale - Condividi allo stesso modo (<u>http://creativecommons.org/licenses/by-nc-sa/4.0/deed.it</u>), versione 4.0 o successive.

Tutti i marchi citati nel documento appartengono ai legittimi proprietari.

#### Collaboratori

- Antonio Faccioli
- Samantha Ferrucci

Data di pubblicazione e versione del software

Data di pubblicazione 11/09/2020.

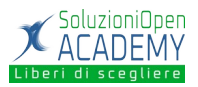

#### Introduzione

Quizizz è una piattaforma gratuita per realizzare quiz, che prevede la possibilità di giocare in multiplayer e in tempo reale. Viene utilizzato anche in ambito didattico, infatti i test possono essere realizzati dai docenti oppure dagli studenti, ad esempio se si vuole sperimentare la peer education, o se lo scopo è far rielaborare le conoscenze degli alunni in maniera creativa. Un'altra possibilità è quella di utilizzare i quiz realizzati e condivisi dagli altri utenti.

La particolarità di questo sito è che, se il docente ha a disposizione una LIM o un pc, può vedere live la classifica con i risultati delle risposte degli studenti, che possono partecipare utilizzando i loro smartphone o tablet.

Quizizz possiede delle funzionalità avanzate che facilitano il processo di valutazione, infatti è possibile visualizzare e/o scaricare in formato XLSX i risultati di ogni sessione di Quizizz, che sono visualizzabili online in due modalità:

- per domanda
  - per ogni domanda si possono visualizzare i dati complessivi delle risposte esatte, sbagliate e non date, inoltre è possibile visualizzare le singole risposte di ogni studente;
- per studente
  - si possono visualizzare i risultati finali complessivi di ogni studente e la risposta data a ciascuna delle domande.

Inoltre c'è la possibilità di configurare il quiz mescolando sia le domande che le risposte, il che rende estremamente complicato copiare dai compagni.

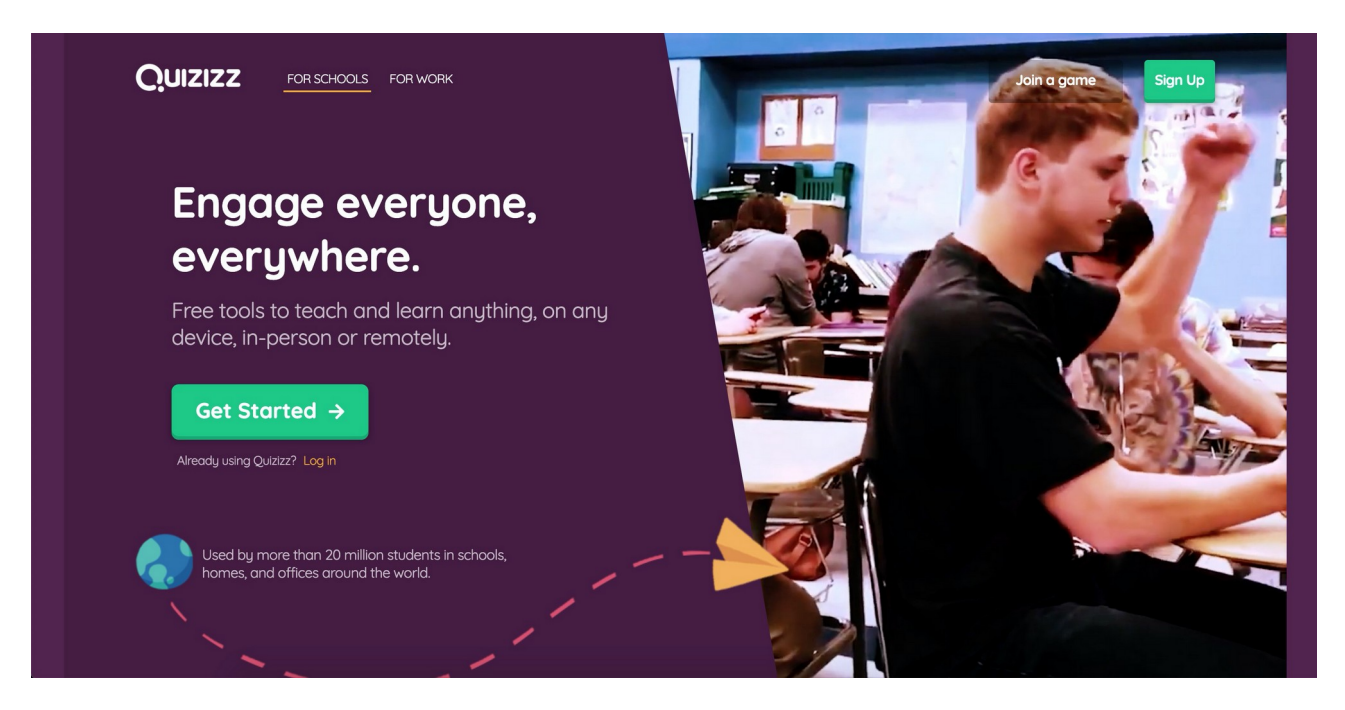

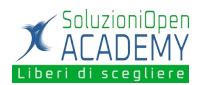

### Registrazione

Come prima cosa bisogna collegarsi al sito e cliccare su "Sign up".

| Quizizz                                                                                                | Join a game Log In |
|----------------------------------------------------------------------------------------------------|--------------------|
|                                                                                                    |                    |
| Welcome to Quizizz<br>Please use your school or work email address                                     |                    |
| G Sign up with Google                                                                                  |                    |
| or                                                                                                    |                    |
| 🖾 mmcgonagall@hogwarts.edu                                                                             |                    |
| I have read and agree to the <u>Terms and Conditions</u> and <u>Privacy</u> <u>Policy</u> , (required) |                    |
| I want to receive product updates, offers, and recommended content.                                    |                    |
| Next                                                                                                   |                    |
|                                                                                                    |                    |
|                                                                                                    |                    |

Si aprirà una schermata in cui potremo decidere se iscriverci tramite Google, oppure utilizzando la nostra email.

| Quizizz |                                                    |     |                | Join game | Log In |
|---------|----------------------------------------------------|-----|----------------|-----------|--------|
|         | Let's complete your account                        |     | Create account |           |        |
|         | First name<br>Minerva<br>Last name                 |     |                |           |        |
|         | McGonagall Password ***** Password strength : Weak | (i) |                |           |        |
| () Help | Complete sign up                                   |     |                |           |        |

Se scegliamo mail ci verrà chiesto di compilare alcuni dati, mentre con l'iscrizione tramite Google verremo portati direttamente alla scelta del profilo.

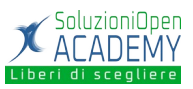

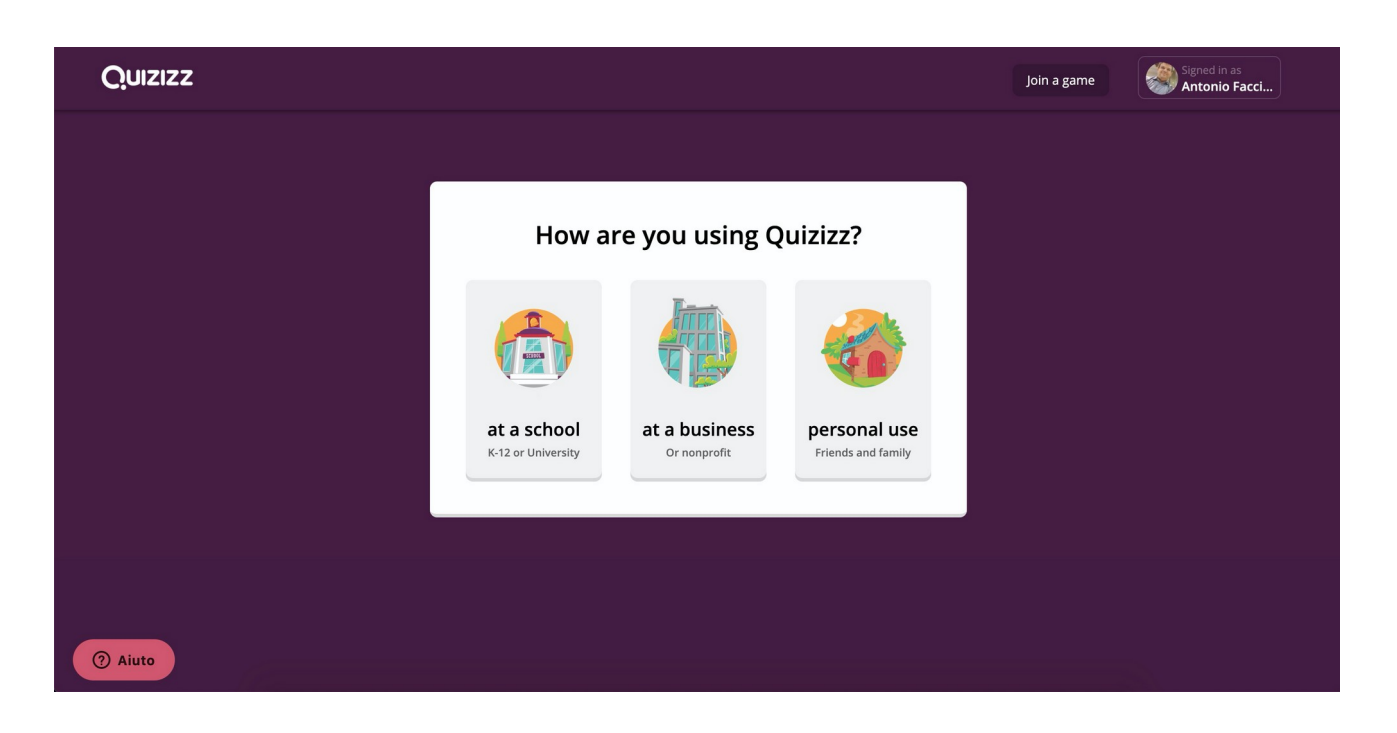

Dovremo quindi indicare per cosa useremo Quizizz. Se scegliamo "at a school" ci verrà chiesto di definire il ruolo scolastico (docente, studente o genitore).

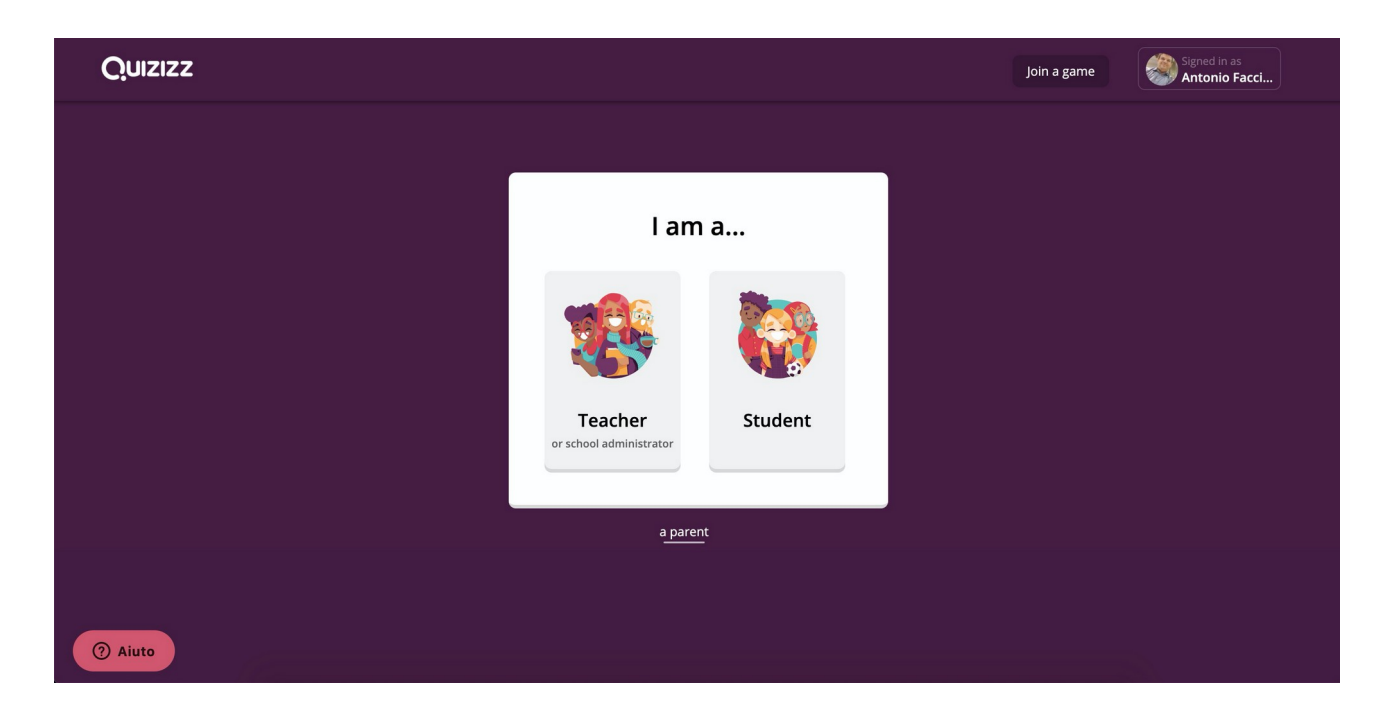

Se scegliamo invece "at a business" ci verrà chiesto di inserire il nome dell'azienda e il nostro ruolo.

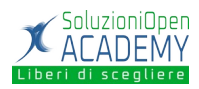

| Quizizz |                                                                                                    | Join a game Signed in as Antonio Facci                   |
|---------|----------------------------------------------------------------------------------------------------|----------------------------------------------------------|
|         | Complete your account   Organization name   Dunder Mifflin   How are you using Quizizz?   Teach or Present   Participate   Employee training Customer or community engagement An event or short-term need Something else | -Choose your role<br>-Create an account<br>Final details |
| ⑦ Aiuto | Continue                                                                                                    |                                                          |

Se scegliamo "personal use" invece verremo portati direttamente alla pagina principale dove potremo iniziare a creare i nostri quiz oppure ad utilizzare quelli pubblici creati da altri utenti.

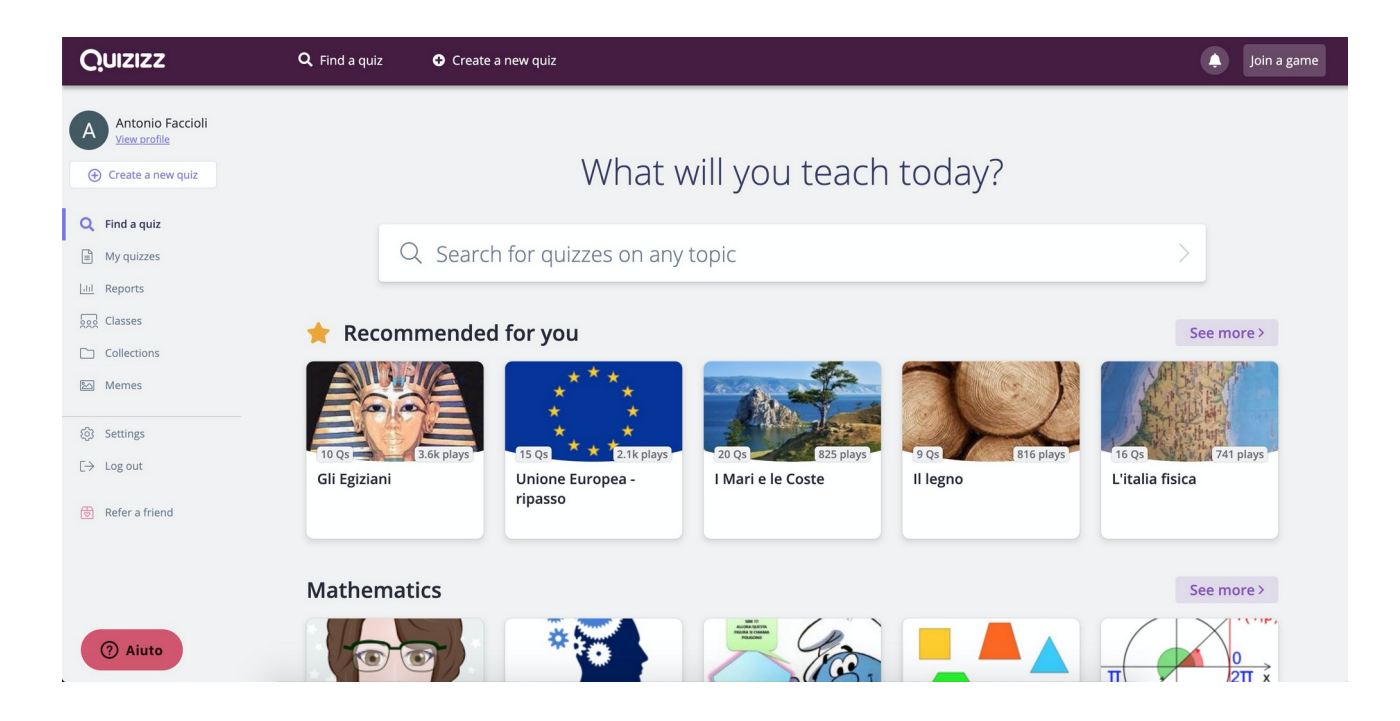

La stessa pagina verrà mostrata alla fine della procedura per gli utenti ad uso scuola o lavoro.

Il sito è molto intuitivo e semplice da utilizzare. In alto a sinistra possiamo cliccare su "Find a quiz" per usare uno dei tanti quiz già presenti nel sito, creati da altri utenti, oppure possiamo scegliere di

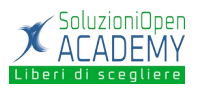

creare quiz da zero, a risposta multipla. Nella barra centrale, invece, possiamo ricercare i test per tematica o disciplina. Scorrendo verso il basso, infatti, troveremo varie categorie come ad esempio matematica, inglese, arte, scienze ecc.

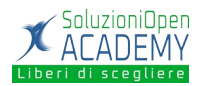

#### Come creare un nuovo quiz

| Create a quiz                                 |  |
|-----------------------------------------------|--|
| 1. Name this quiz                             |  |
| Quiz Harrie                                   |  |
| 2. Choose relevant subjects                   |  |
| Mathematics English Physics Chemistry Biology |  |
| Science Computers Geography World Languages   |  |
| History Social Studies Physical Ed Arts Fun   |  |
| Professional Development More                 |  |
| Cancel Next                                   |  |

Una volta cliccato sul pulsante "Create a new quiz", ci verrà chiesto di dargli un titolo e di selezionare la materia.

| Quizizz |                  |                                      |  |
|---------|------------------|--------------------------------------|--|
|         | Add your first o | question                             |  |
|         | Write your own   | Teleport from the<br>Quizizz Library |  |
|         |                  |                                      |  |

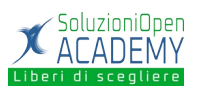

Poi potremo scegliere se scrivere la domanda noi stessi o se prenderne una da un altro quiz già esistente.

| Quiz Editor                                                                                                    |  |
|----------------------------------------------------------------------------------------------------|--|
|                                                                                                    |  |
| Image: Second second secon |  |
| Multiple Choice Checkbox Fill-in-the-Blank                                                                                                    |  |
| Poll     Open-Ended     ④ Import from spreadsheet                                                                                                    |  |
| Quiz quality score<br>2.5π0<br>✓ Pick-a relevant quiz name<br>Add a quiz image<br>Add grades<br>Add at least 4 questions                                                                                                    |  |

A questo punto possiamo scegliere la tipologia di contenuto che desideriamo utilizzare:

- Scelta multipla
- Casella di controllo
- Riempimento
- Sondaggio
- Risposta aperta

Dalla schermata "Quiz details" possiamo inserire un'immagine, scegliere la lingua del test, il tempo che un partecipante ha a disposizione per rispondere ad ogni domanda e il target a cui è destinato il quiz.

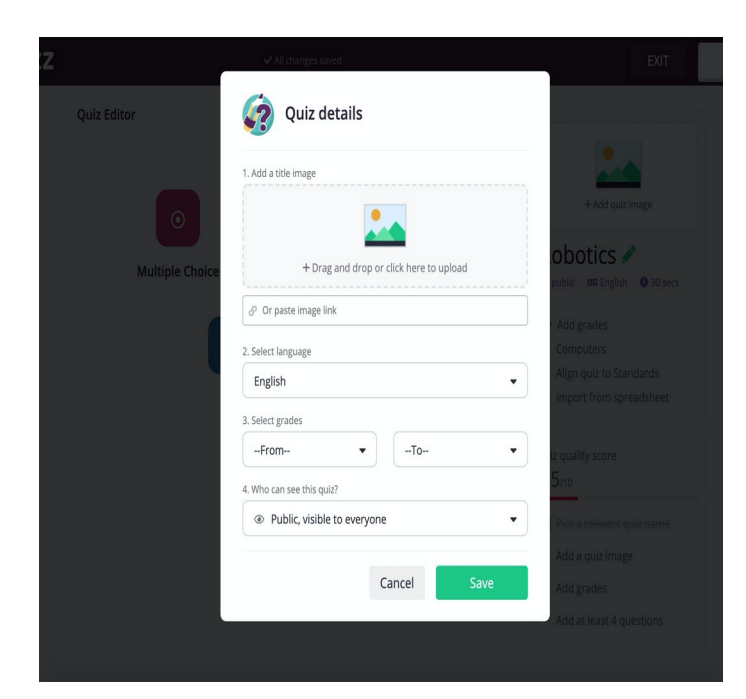

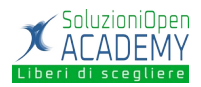

| Quizi | ZZ                       |                     |       |  |   |   |  |
|-------|--------------------------|---------------------|-------|--|---|---|--|
|       | Question 1               |                     |       |  | 0 |   |  |
| w     | /rite your question here | <b>f(×)</b><br>Math | Media |  |   |   |  |
| 0     | Answer option 1          | f(×)                | 1. A  |  |   |   |  |
| 0     | Answer option 2          | f(×)                | *     |  |   |   |  |
| 0     | Answer option 3          | f(×)                | 1.a.  |  |   | Æ |  |
| 0     | Answer option 4          | f(×)                | *     |  |   |   |  |
|       | Add answer option        |                     |       |  |   |   |  |
|       | > Tag standards          |                     |       |  |   |   |  |
| 0     | 30 Seconds  CANCEL       |                     | SAVE  |  |   |   |  |
|       |                          |                     |       |  |   |   |  |
|       |                          |                     |       |  | 0 |   |  |
|       | 11/74                    |                     |       |  |   |   |  |

Nella barra in alto bisogna inserire il testo della domanda. Poi si devono aggiungere le quattro risposte e cliccare sul bollino a sinistra per selezionare la risposta esatta. Si può anche scegliere il tempo che gli studenti avranno a disposizione per rispondere. Una volta fatto ciò, cliccare su "Save".

| Quizizz | <b>√</b> ₽                                                            | II changes saved          | EXIT                                                                         | DONE |  |
|---------|-----------------------------------------------------------------------|---------------------------|------------------------------------------------------------------------------|------|--|
|         | Quiz Editor                                                           | ⊕ New question Q Teleport | · ok                                                                         |      |  |
|         | Question 5                                                            | 🖋 Edit 📗 💼                | 89                                                                           |      |  |
|         | Le risposte possono essere salvate  answer choices  Nel modulo stesso | In foelio di calcolo      | Google Moduli<br>private • 🕮 Italian • • • 30 secs                           |      |  |
|         | Nel modulo e nel foglio di calcolo                                    |                           | Professional Development                                                     |      |  |
|         | (© 45 Seconds ▼                                                       |                           | <ul> <li>Align quiz to Standards</li> <li>Import from spreadsheet</li> </ul> |      |  |
|         |                                                                       |                           | Quiz quality score<br>10/10                                                  |      |  |
|         |                                                                       |                           | Pick-a relevant-quiz-name                                                    |      |  |
|         |                                                                       |                           | <ul> <li>Add a quiz image</li> <li>Add grades</li> </ul>                     |      |  |
|         |                                                                       |                           | Add at least 4 questions                                                     |      |  |

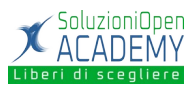

Possiamo aggiungere ulteriori domande usando i pulsanti delle varie tipologie di domanda oppure cliccando su "Done" terminiamo la creazione del quiz. Se clicchiamo su "Exit" invece il quiz verrà salvato in bozza.

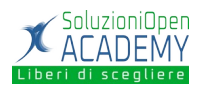

# Tipologie di gioco

| Quizizz                                                              | ${f Q}$ Find a quiz                                      | Create a new quiz                                                                                                    |                                  |                  |               |      |
|----------------------------------------------------------------------|----------------------------------------------------------|----------------------------------------------------------------------------------------------------|----------------------------------|------------------|---------------|------|
| Antonio Faccioli<br>View profile<br>Create a new quiz<br>Find a quiz | 97-                                                      | Google Moduli  Professional Development  Computers, Professional Development  Computers, Professional Development  Computers, Professional Computers, Professional Computers, | 99 times<br>31% average accuracy | ¢                | ~ 8           |      |
| My quizzes                                                           | A 13 days ago<br>antonio_faccioli_0443                   | 2                                                                                                    | ♡ 0                              | 늘 Save           | 🖉 Edit        |      |
| Classes Collections Memes                                            | 쏭 Start a multiplayer g                                  | ame<br>S Assign HW                                                                                                    | 0                                | Solo Prac        | ctice<br>tice | 0    |
| <ul> <li>⊗ Settings</li> <li>□→ Log out</li> </ul>                   | <ul> <li>Preview (5 quest</li> <li>Question 1</li> </ul> | ions)                                                                                                    |                                  | Play<br>Share pi | ractice lin   | ık   |
| 👸 Refer a friend                                                     | Q. In Google Moduli<br>answer choices                    | posso solo creare questiona                                                                                                    | ri<br>Falso                      |                  |               |      |
| ? Aiuto                                                              | • Question 2                                             |                                                                                                    |                                  |                  | (© 45 seco    | onds |
|                                                                      | Q. I Moduli possono                                      | essere condivisi con dei colla                                                                                                    | aboratori                        |                  |               |      |

Troveremo il nostro quiz sulla schermata principale del nostro profilo, cliccando sulla voce "My quizzes". Possiamo scegliere tra tre tipologie di gioco: "Play game" per giocare in tempo reale, "Assign HW" per assegnare il quiz come compito a casa agli studenti, o "Practice" per giocare individualmente.

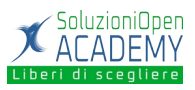

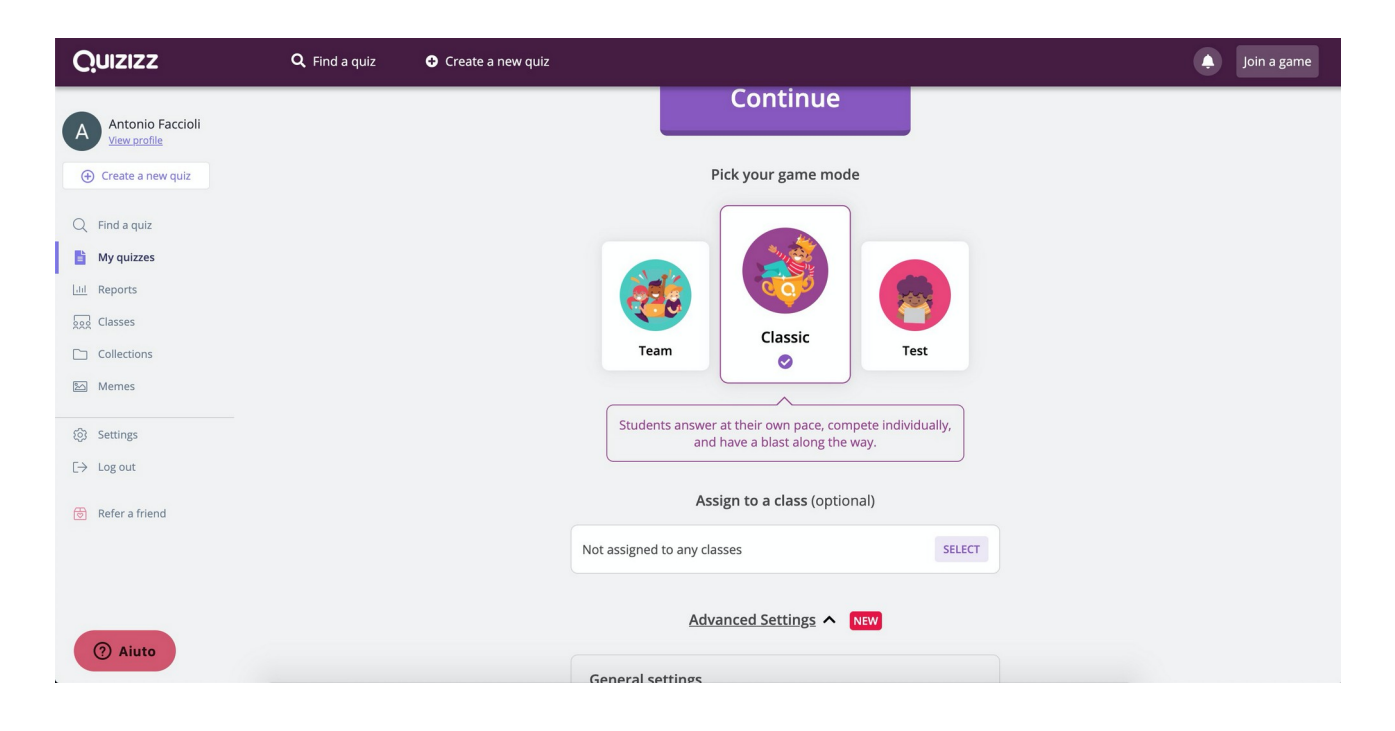

Scegliendo Play Live potremo scegliere di eseguire il quiz in modalità:

- Classic: Gli studenti rispondono al proprio ritmo, competono individualmente e si divertono un mondo.
- Team: Gli studenti rispondono al proprio ritmo, ma i punteggi sono raggruppati per squadra.
- Test: Una modalità senza fronzoli se si vuole per condurre una valutazione seria. Richiede il login.

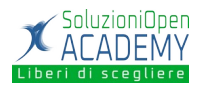

| Quizizz      |                                        | [] | End game |
|--------------|----------------------------------------|----|----------|
|              | To play this game                      |    |          |
|              | 1. Use any device to open              |    |          |
|              | joinmyquiz.com                         |    |          |
|              | 2. Enter game code                     |    |          |
|              | 150078                                 |    |          |
|              | or share via                           |    |          |
| <b>*8*</b> 0 | START                                  |    |          |
|              |                                        |    |          |
|              | Waiting for players to join the game . |    |          |
|              |                                        |    |          |
| ? Aiuto      |                                        |    |          |

Una volta scelta la modalità apparirà un codice che gli studenti potranno utilizzare per accedere al quiz dai loro smartphone. Quando tutti avranno inserito il codice e il loro nome, clicchiamo su "Start" per dare inizio al test.

| Quizizz                                                                                                    | <b>Q</b> Find a quiz | Create a new quiz |                                                                       |        | ٩ | Join a game |
|----------------------------------------------------------------------------------------------------|----------------------|-------------------|-----------------------------------------------------------------------|--------|---|-------------|
| Antonio Faccioli<br>View archie<br>Create a new quiz<br>Find a quiz<br>My quizzes<br>My quizzes<br>Classes<br>Collections<br>Memes |                      |                   | Google Moduli<br>5 questions<br>Learners should complete the quiz by: |        |   |             |
| [→ Log out                                                                                                    |                      |                   |                                                                       |        |   |             |
| ত্তি Refer a friend                                                                                                    |                      |                   | Assign to a class (optional) Not assigned to any classes              | SELECT |   |             |
| ② Aiuto                                                                                                    |                      |                   | Advanced Settings A NEW                                               |        |   |             |

Se scegliamo la voce "Assign HW" possiamo selezionare il termine entro cui gli alunni devono svolgere il compito. Poi clicchiamo su "Continue" per ottenere il link e il codice da fornire agli studenti.

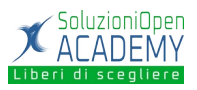

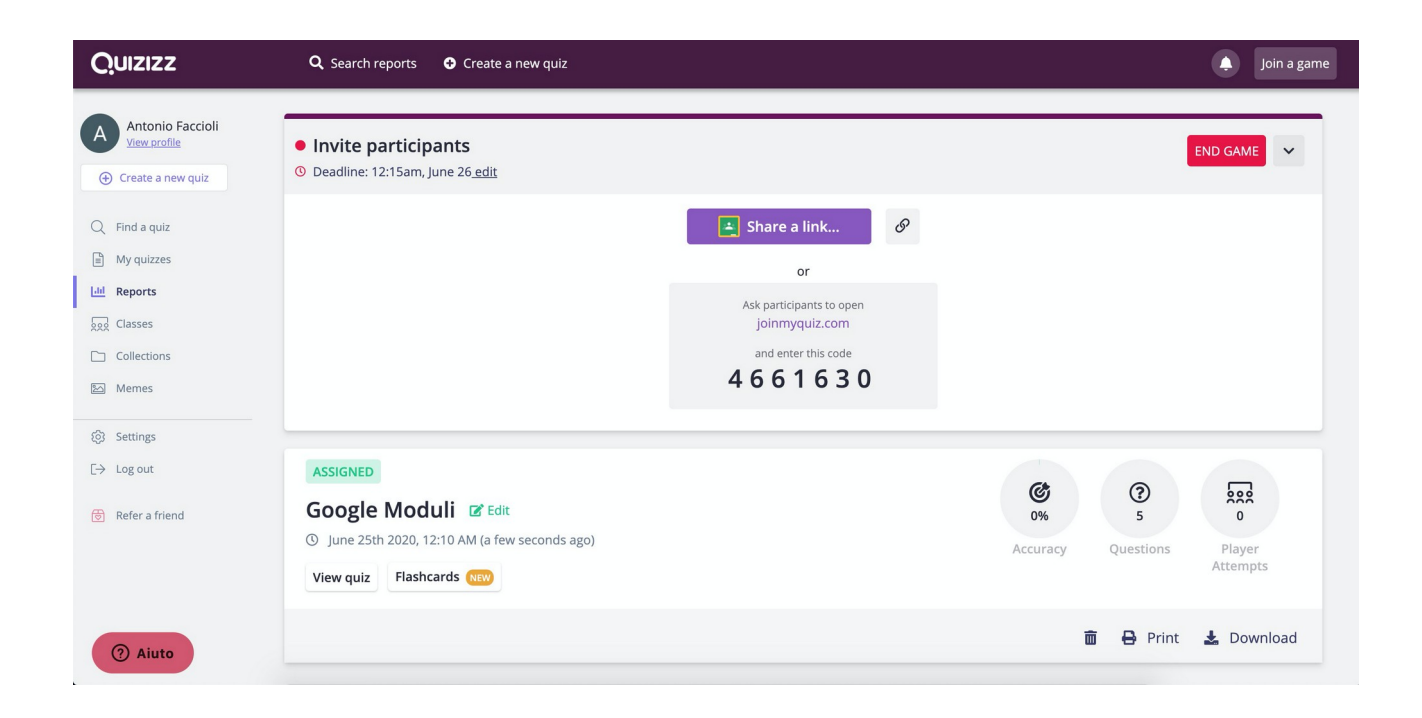

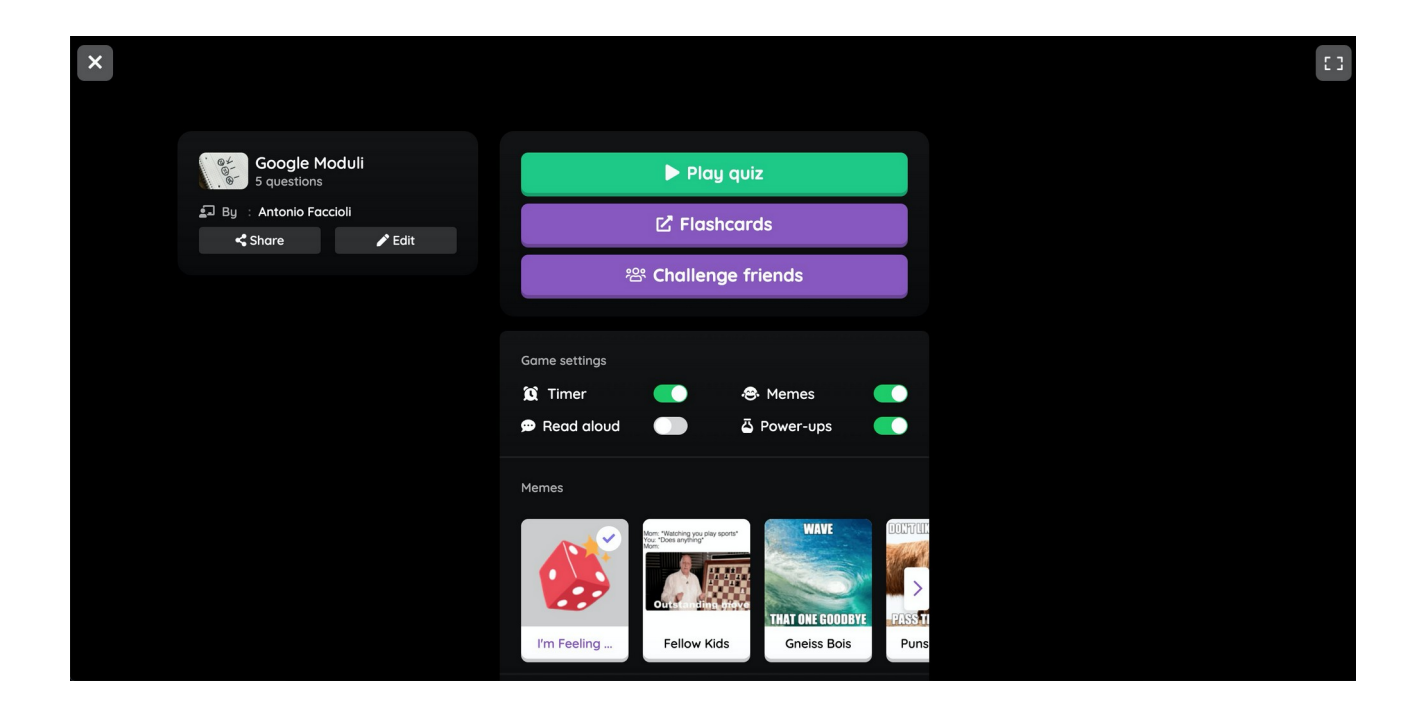

Con la modalità "Practice" invece gli studenti possono giocare in autonomia, utilizzare le "Flashcards" per ripassare oppure sfidare gli amici attraverso "Challenge friends".

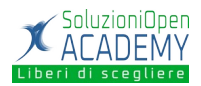

## Collezioni

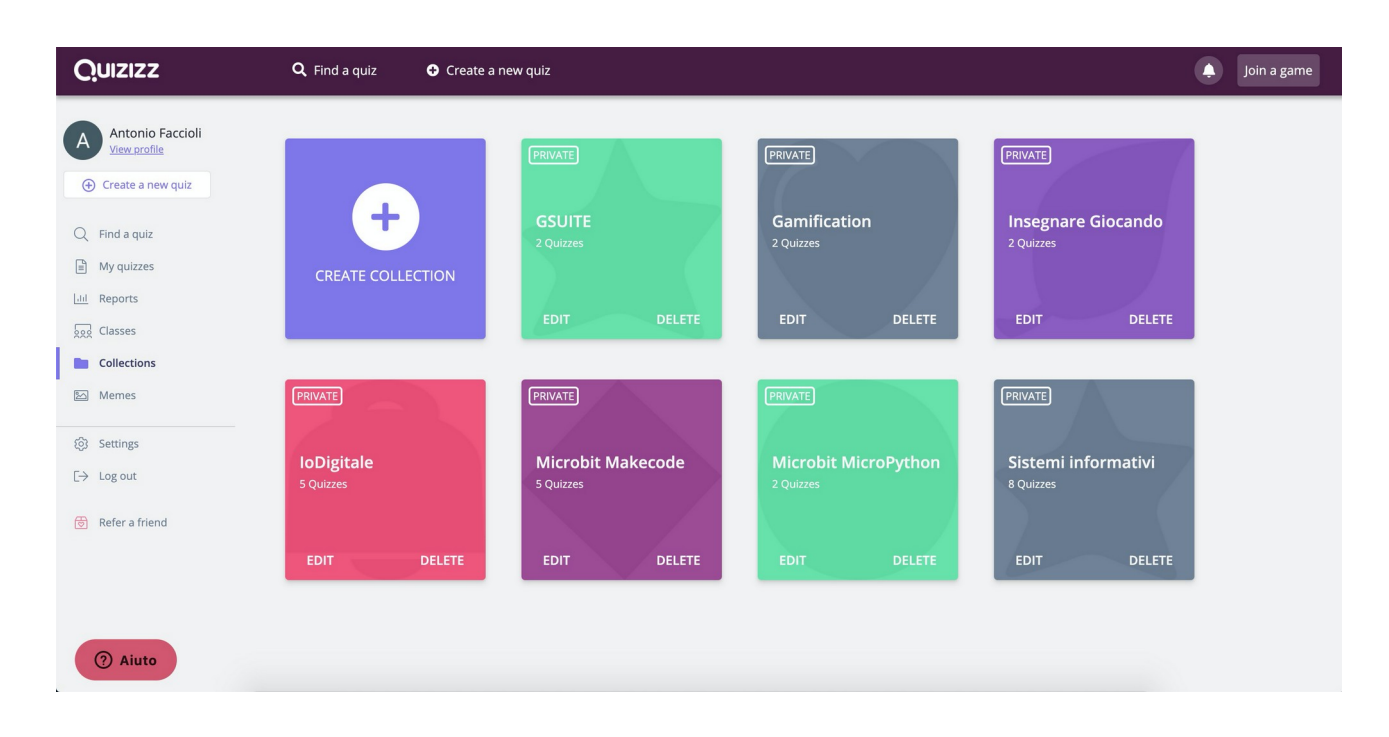

I vari quiz che avete creato possono essere raggruppati in collezioni. Dobbiamo prima definire le varie categorie e poi entrando "My quizzes", o dal gioco stesso aperto, utilizzando il pulsante "save" andiamo ad assegnare il quiz ad una categoria.

Se ci fossimo dimenticati di creare la collezione lo possiamo fare direttamente dalla schermata di aggiunta del gioco utilizzando il campo "Create a new collection".

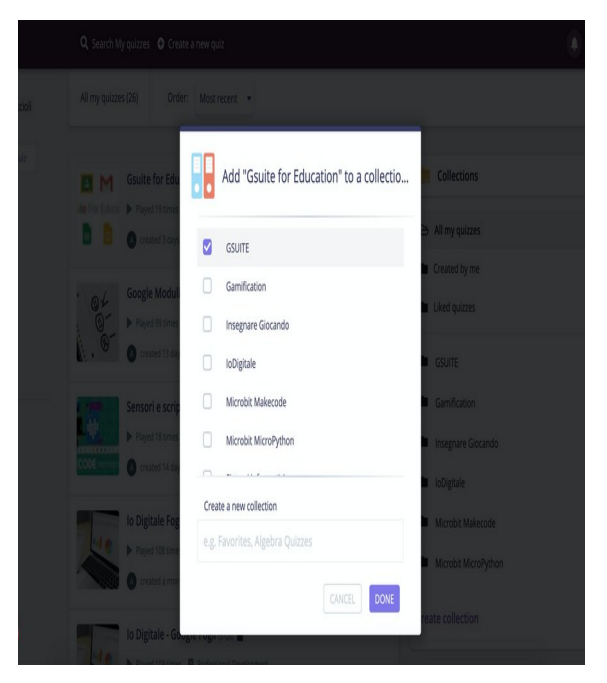

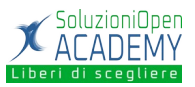

#### Classi

Andando in "Classes" possiamo creare delle classi che poi utilizzeremo ad esempio per assegnare i quiz.

| Quizizz                                                                               | ${f Q}$ Find a quiz | • Create a new quiz                                                                                                    | Join a game |
|---------------------------------------------------------------------------------------|---------------------|----------------------------------------------------------------------------------------------------|-------------|
| Antonio Faccioli<br>View orofile                                                      |                     | Welcome to Classes on Quizizz                                                                                                    |             |
| <ul> <li>Find a quiz</li> <li>My quizzes</li> <li>Reports</li> <li>Classes</li> </ul> |                     | Assign games with a click - no<br>more game codes!<br>Students log in to see assignments, progress<br>reports, flashcards, and more.                 |             |
| C Collections<br>Memes<br>(3) Settings<br>C→ Log out                                  |                     | Monitor progress by class and<br>share updates with parents.<br>Filter reports by class and send individualized<br>updates to parents and guardians. |             |
| Refer a friend                                                                        |                     | + Create a class                                                                                                    |             |
| (?) Aiuto                                                                             |                     |                                                                                                    |             |

In questa pagina possiamo creare direttamente delle classi oppure importarle da Google Classroom. Nel primo caso dovremo definire il nome e se vogliamo un colore che ci aiuterà ad identificare velocemente il gruppo.

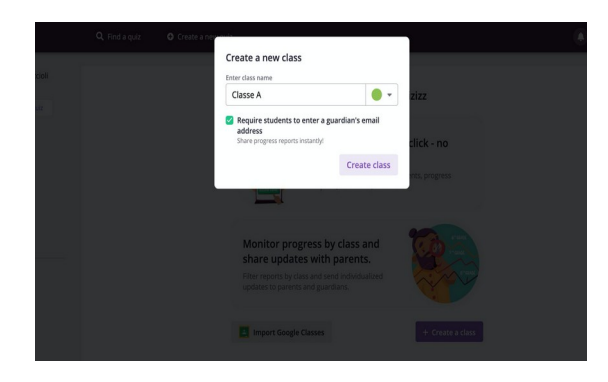

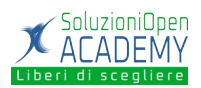

Successivamente dovremo inviare il link agli studenti in modo che possano iscriversi alla classe che abbiamo creato.

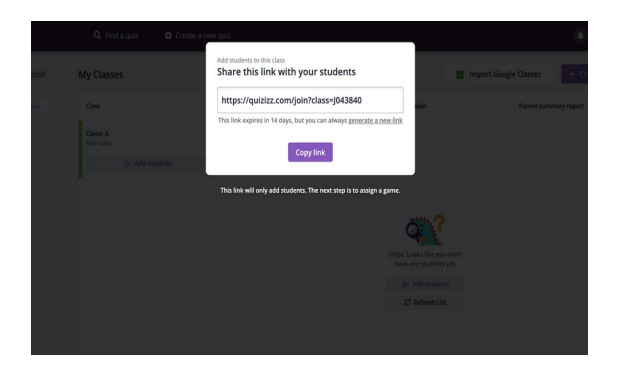

Se invece utilizziamo l'importazione da Classroom ci apparirà una finestra che ci permetterà di scegliere quale classe importare. Per utilizzare questa funzione dobbiamo necessariamente fare un accesso con un account Google.

| Antonio Faccioli<br>antonio faccioli@soluzioniopen.com                             | Switch account |
|------------------------------------------------------------------------------------|----------------|
| Select classes to import                                                           |                |
|                                                                                    |                |
|                                                                                    | •              |
|                                                                                    |                |
|                                                                                    |                |
|                                                                                    |                |
| Require students to enter a guardian's<br>Instantly share student progress reports | email address  |
|                                                                                    |                |

Se abbiamo più account possiamo utilizzare la funzione "Switch account" per passare all'utente che utilizziamo per gestire Google Classroom.

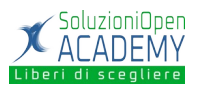

### Progressi

| Quizizz                                            | <b>Q</b> Search reports | Create a new quiz                                       |    |     | 🌲 🛛 Join a game |
|----------------------------------------------------|-------------------------|---------------------------------------------------------|----|-----|-----------------|
| Antonio Faccioli<br>View profile                   | £⊒ Live                 | Gsuite for Education<br>Completed 3 days ago            | 19 | 81% | 1               |
| Create a new quiz                                  | 🗐 Live                  | Script 2<br>Completed 13 days ago                       | 8  | 91% | :               |
| <ul><li>Q Find a quiz</li><li>My quizzes</li></ul> | 🞜 Live                  | Sensori e script<br>Completed 13 days ago               | 8  | 89% | :               |
| Classes                                            | 🞜 Live                  | Script 2<br>Completed 13 days ago                       | 8  | 78% | :               |
| Collections                                        | 🞜 Live                  | Script 1<br>Completed 13 days ago                       | 7  | 97% | :               |
| <ul> <li>(i) Settings</li> </ul>                   | 🗐 Live                  | Microbit, cos'è e come è fatta<br>Completed 13 days ago | 8  | 92% | :               |
| [→ Log out                                         | 🛃 Live                  | Microbit, cos'è e come è fatta<br>Completed 13 days ago | 8  | 80% | :               |
| 🗑 Refer a friend                                   | 🗊 Live                  | Google Moduli<br>Completed 13 days ago                  | 99 | 90% | :               |
|                                                    | 🞜 Live                  | Script 1<br>Completed 14 days ago                       | 11 | 72% | :               |
| ? Aiuto                                            | 🗐 Live                  | Script 2<br>Completed 14 days ago                       | 10 | 67% | :               |

Nella sezione "Reports" possiamo accedere ai dati di svolgimento di ogni sessione di gioco che abbiamo avviato.

| Quizizz                                                                       | Q Search reports • Create a new quiz                                                                                                    | Join a game                                  |
|-------------------------------------------------------------------------------|----------------------------------------------------------------------------------------------------|----------------------------------------------|
| A Antonio Faccioli<br>View profile  Create a new quiz  Find a quiz My quizzes | LIVE<br>Microbit, cos'è e come è fatta 🕼 Edit<br>(5) June 4th 2020, 12:40 PM (21 days ago)<br>View quiz Flashcards (100) Live Dashboard | Accuracy<br>Questions<br>Player<br>Attempts  |
| Classes                                                                       | Players Questions Overview Standards                                                                                                    | 🛅 🖶 Print 🛓 Download                         |
| Collections                                                                   |                                                                                                    | Sort By: Score   Email all parents           |
| <ul> <li>③ Settings</li> <li>□→ Log out</li> </ul>                            | Ari 12                                                                                                    | 100% 13430<br>Accuracy Score Email to Parent |
| Refer a friend                                                                | Elena 12                                                                                                    | 100% 13240 Score Email to Parent             |
|                                                                               | SILVIA 12                                                                                                    | 100% 12850<br>Accuracy Score Email to Parent |
| (?) Aiuto                                                                     | Nicholas 11                                                                                                    | 1 92% 11320 Score Email to Parent :          |
|                                                                               | <u></u>                                                                                                    | 0204 10970                                   |

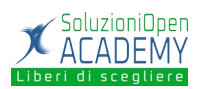

Entrando poi in ogni report possiamo visualizzare, il numero dei partecipanti, i nickname utilizzati, i progressi fatti, l'accuratezza. Il tutto può essere stampato, scaricato ed eliminato.